## 元長鄉公所公務統計填報操作步驟

## 進入連結後…

| H WHEN O HONGTONING B | ARIONETS.        | @ \.7)#3          | annin alfault. 6 CARD BIT           | RAN N 24409 D VIRAGERI.           | O TA Facebook   Fa | Taboo#18     | · ··································· |   |
|-----------------------|------------------|-------------------|-------------------------------------|-----------------------------------|--------------------|--------------|---------------------------------------|---|
|                       | 6                | 雲林                | 縣 政 府                               | *** 前頁   網路地圖 学級激发                |                    | i i          |                                       | Î |
|                       | Taxantinal being | 統計資訊              | 汛服務網                                | condite the distance              |                    |              |                                       |   |
|                       | <b>**</b>        | _                 |                                     |                                   |                    |              |                                       |   |
|                       | 公所               | 共通                | 生公務統計報表                             | 1. 選取]                            | Excel              |              |                                       |   |
|                       | 10000            | 201 <b>T</b>      | 2014<br>2014                        |                                   |                    |              |                                       |   |
|                       |                  |                   | 總額市公折共過性器表程式(請以右<br>(本檔案推議人員:主計總統計科 | :方檔案內之程式進行編輯)<br>游先生 05-5523063 ) | 更新日期<br>109.07.23  | <u>6</u> :   |                                       |   |
|                       | 社會處              | 10720-01<br>-01-3 | 4944年,前165收入戶數及人數接收回                | 及半動积分                             | 李報                 | S:20         |                                       |   |
|                       | 社會處              | 10720-01<br>-02-3 | (4)(講·市)(動收入戶數及人數按身分)               | 刻分                                | 李叔                 | a            |                                       |   |
|                       | 社會意              | 10720-01<br>-03-3 | (個)(鎮。而)中係收入戶數及人數按年)                | 副相分                               | 李報                 | <b>瓜:里</b> ! |                                       |   |
|                       | 社會總              | 10720-01<br>-04-3 | 鄉(鎮、市)中信收入戶數及人數投身                   | <del>9</del> 499                  | 李旼                 | (A) (B)      |                                       |   |
|                       | 社會成              | 10720-02<br>-01-3 | 鄉(讓 - 市)的收入户生进民的                    |                                   | 李戦                 | 5(B)         |                                       |   |
|                       | text             | 10720-02<br>-04-3 | 鄉(編-市)部北入戶及納日暫問機況                   |                                   | 半年報                | (S) (B)      |                                       |   |
|                       | 21412            | 10730-04          | (1)()()                             | び四般県で                             | 15:03              | 151 101      |                                       |   |

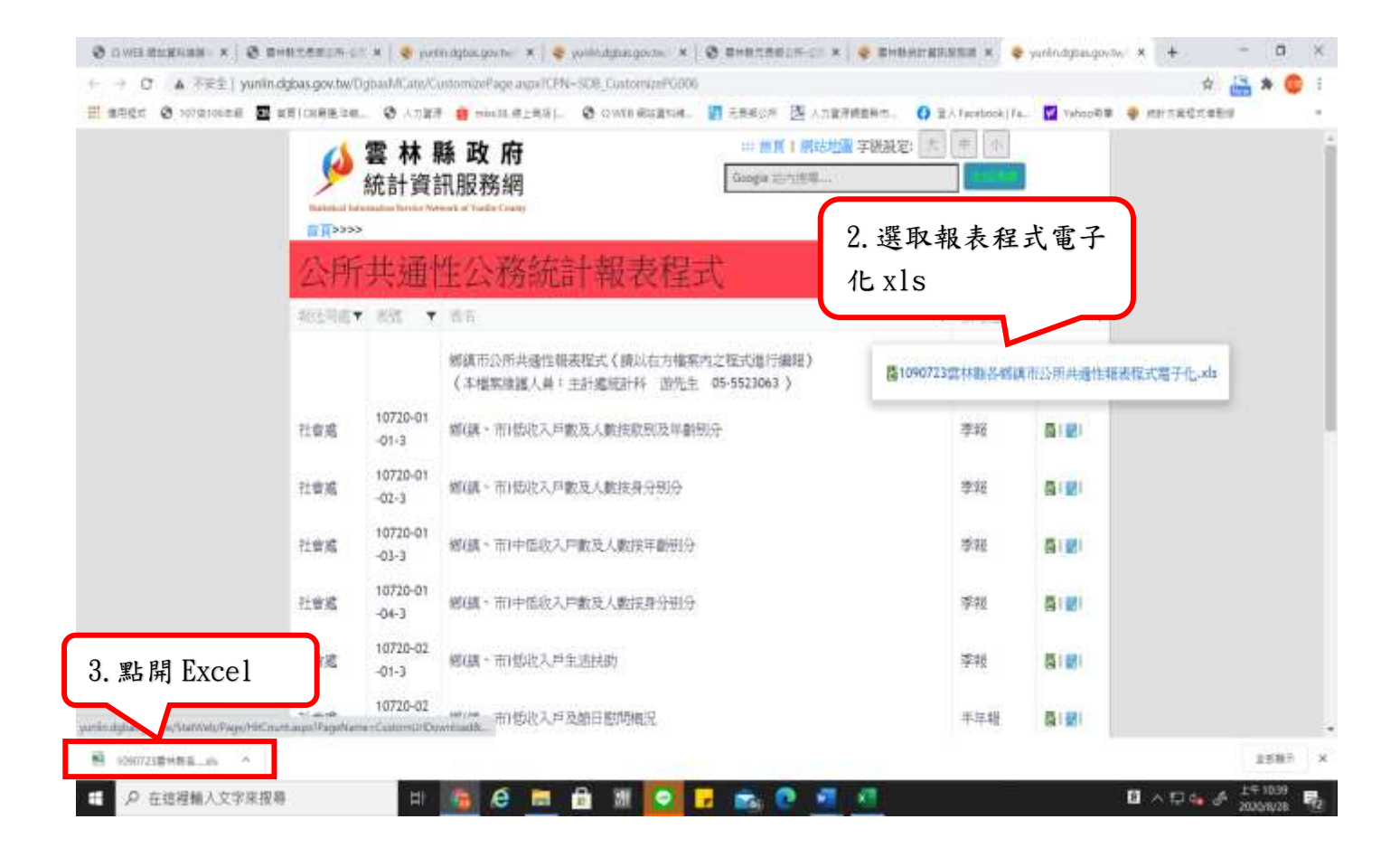

以填報清潔隊「元長鄉廢機動車輛認定及移置統計」為例:

| -                                                                           | 215 AN 118 118                                                                                                    | 1040723848888104489888883844<br>1040723848888104489888883844<br>10407238488                                                                     | erez) - Escri                                                                                               |                                                                            | я 🖂 m. – а х<br>джя                      |
|-----------------------------------------------------------------------------|----------------------------------------------------------------------------------------------------|----------------------------------------------------------------------------------------------------|----------------------------------------------------------------------------------------------------|----------------------------------------------------------------------------|------------------------------------------|
| X NT<br>Domes -<br># source -<br>5500 to                                    | $= \begin{array}{c} \lambda \left[ \lambda \left[ \lambda \right] + \frac{1}{2} \right] + \\ + \frac{1}{2} \left[ \lambda \left[ \lambda \right] + \frac{1}{2} \left[ \lambda \left[ \lambda \right] + \frac{1}{2} \right] + \\ + \frac{1}{2} \left[ \lambda \left[ \lambda \right] + \frac{1}{2} \left[ \lambda \left[ \lambda \right] + \frac{1}{2} \left[ \lambda \left[ \lambda \right] + \frac{1}{2} \right] \right] + \\ + \frac{1}{2} \left[ \lambda \left[ \lambda \left[ \lambda \right] + \frac{1}{2} \left[ \lambda \left[ \lambda \right] + \frac{1}{2} \left[ \lambda \left[ \lambda \right] + \frac{1}{2} \left[ \lambda \left[ \lambda \right] + \frac{1}{2} \left[ \lambda \left[ \lambda \right] + \frac{1}{2} \left[ \lambda \left[ \lambda \left[ \lambda \right] + \frac{1}{2} \left[ \lambda \left[ \lambda \right] + \frac{1}{2} \left[ \lambda \left[ \lambda \left[ \lambda \right] + \frac{1}{2} \left[ \lambda \left[ \lambda \left[ \lambda \right] + \frac{1}{2} \left[ \lambda \left[ \lambda \left[ \lambda \left[ \lambda \left[ \lambda \left[ \lambda \left[ \lambda \left[ $ | ■ ○ ◆ · だの前用石<br>= ○ 初日 日日和田田 -<br>日和日田 - 5 - 5 + 5 元<br>日和日田 - 5 - 5 + 5 元<br>日和日田 - 5 - 5 + 5 元<br>日和日田 - 5 - 5 - 5 - 5 - 5 - 5 - 5 - 5 - 5 - | 度30004.2 度30<br>- 限30445.2 一- 4<br>- #5                                                                     |                                                                            | Соволе уч р<br>Сяка, праня бул<br>ян. ак |
| - 1 8 9                                                                     | A                                                                                                    |                                                                                                    |                                                                                                    |                                                                            | •                                        |
| A                                                                           | В                                                                                                    | C                                                                                                    | D                                                                                                    | E                                                                          | F G ÷                                    |
| <ol> <li>選擇公所:</li> <li>選擇課室:</li> <li>是否為修正表:</li> <li>在選擇銀道島盘母</li> </ol> | 元長卿 (下)<br>清潔厚 (下)<br>N (下)<br>放報送之報表:                                                                                                    | 1. 品选下拉选早选取几衣外,<br>此式进来)<br>如式进来) 【预设為" N"(第一次最近):陳麗王計室後, 带                                                                                     | <b>久 沐 全</b><br>主現數羅有談當修正                                                                                   | 粮还者请逻挥°Υ"】                                                                 |                                          |
| 報送局處                                                                        | 表號                                                                                                    | 表名                                                                                                    | 表期                                                                                                    | 扁根期限                                                                       |                                          |
| 截送局處                                                                        | <b>表號</b><br>1135-01-02-3 元書                                                                                                    | 表名                                                                                                    | <b>表期</b> 。<br>月級                                                                                           | 編報期限<br>期間终了10日內編製                                                         |                                          |
| 報送局處 :                                                                      |                                                                                                    | <b>表名</b><br>\$\$\$\$\$\$\$\$\$\$\$\$\$\$\$\$\$\$\$\$\$\$\$\$\$\$\$\$\$\$\$\$\$\$\$\$                                                           |                                                                                                    | 編報期限<br>期間终了10日內編業<br>期間终了10日內編業                                           | <b>。</b><br>請注意編制                        |
| ₩送局處<br>■                                                                   |                                                                                                    | 表名<br>##董源回收成男<br>2. 點選報表<br>##一般垃圾及為<br>2. 點選報表                                                                                                | , 表期 ,<br>月報<br>月報<br>月報<br>月報                                                                              | 編報期限<br>期間终了10日內編製<br>期間终了10日內編製<br>期間终了10日內編製                             | 请注意编制<br>期,勿逾期                           |
| <b>報送局處</b>                                                                 |                                                                                                    | 表名<br>第章項回收成者<br>第一般垃圾及為<br>2.點選報表<br>第一般垃圾及為<br>2.點選報表                                                                                         | <ul> <li>表期</li> <li>月報</li> <li>月報</li> <li>月報</li> <li>月報</li> <li>月報</li> <li>月報</li> <li>半年報</li> </ul> | 編報期限<br>期間终了10日內編製<br>期間终了10日內編製<br>期間终了10日內編製<br>期間终了10日內編製<br>期間终了15日內編集 | 請注意編制<br>期,勿逾期                           |
| 養送局處                                                                        |                                                                                                    | 表名<br>第音源回收成于<br>第一般坦磁及为<br>2.點選報表<br>類廢機動車輛認定及移量就計<br>10720-01-03-10-10720-01-04-3 0-10-00-0                                                   | 未期     月級     月級     月級     月級     月級     年年報     本報                                                        | 編報期限<br>期間終了10日內編製<br>期間終了10日內編製<br>期間終了10日內編製<br>期間終了15日內編製               | 請注意編制<br>期,勿逾期                           |

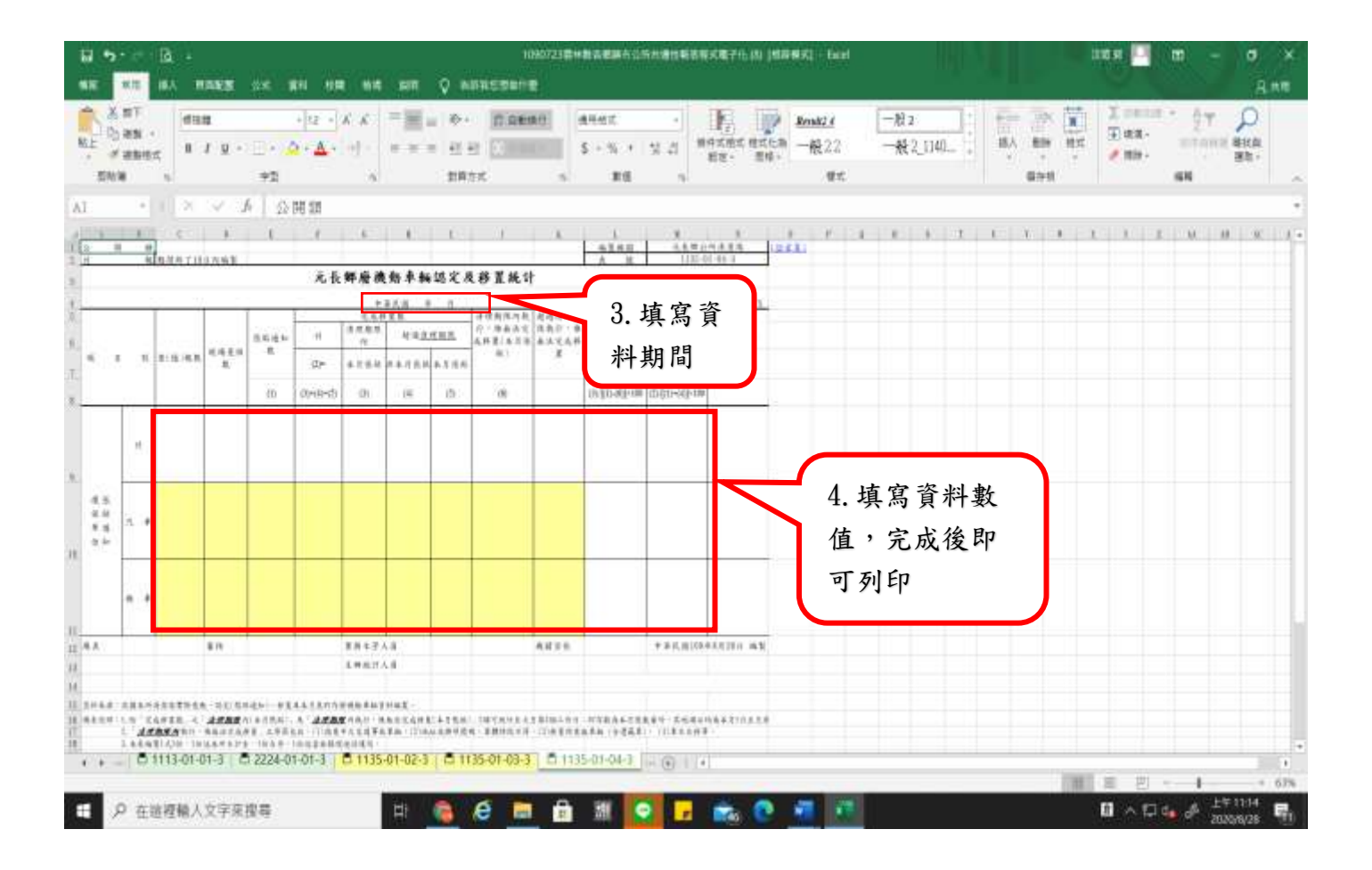

## 陳報主計室後,發現數據有誤

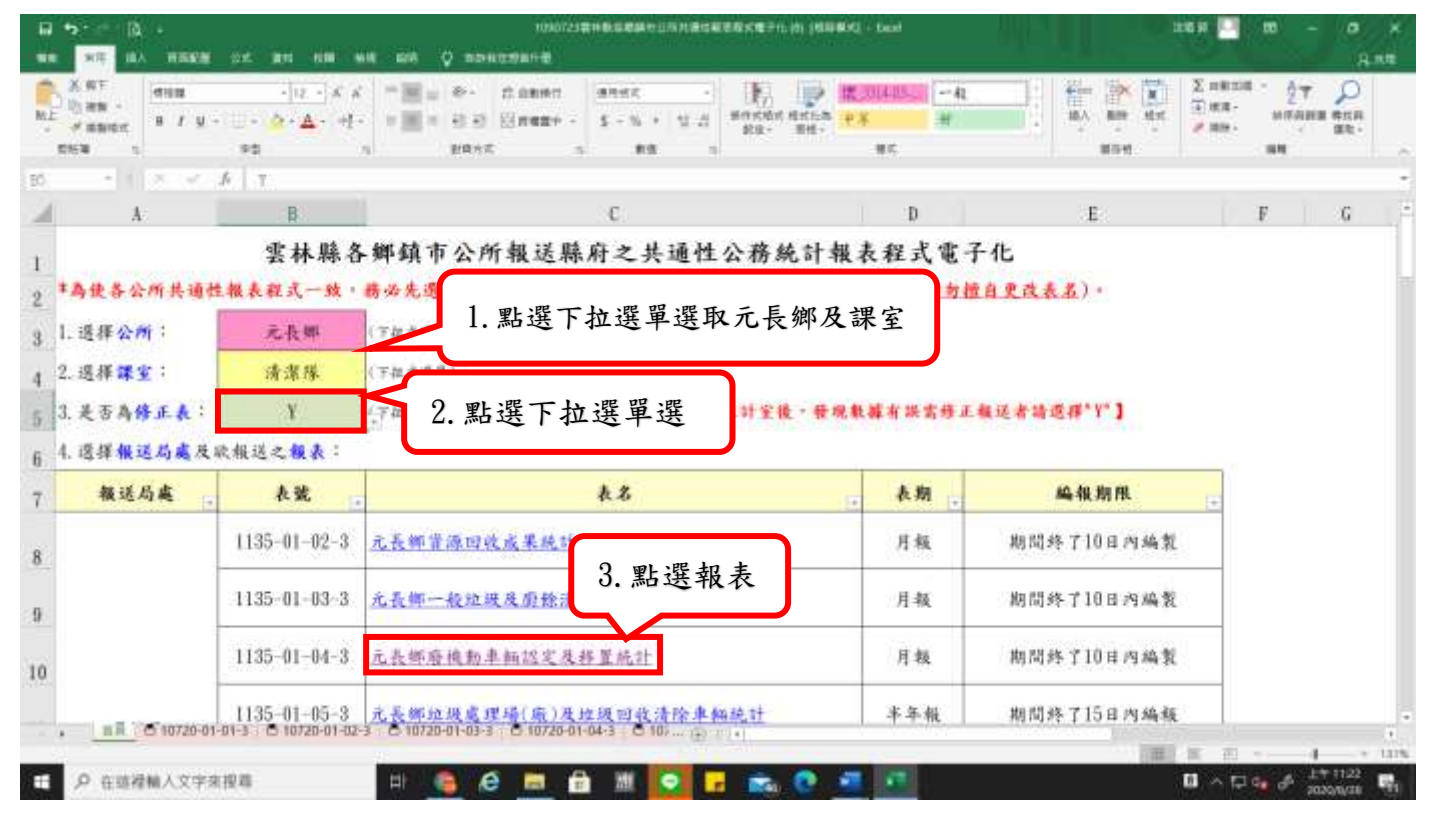

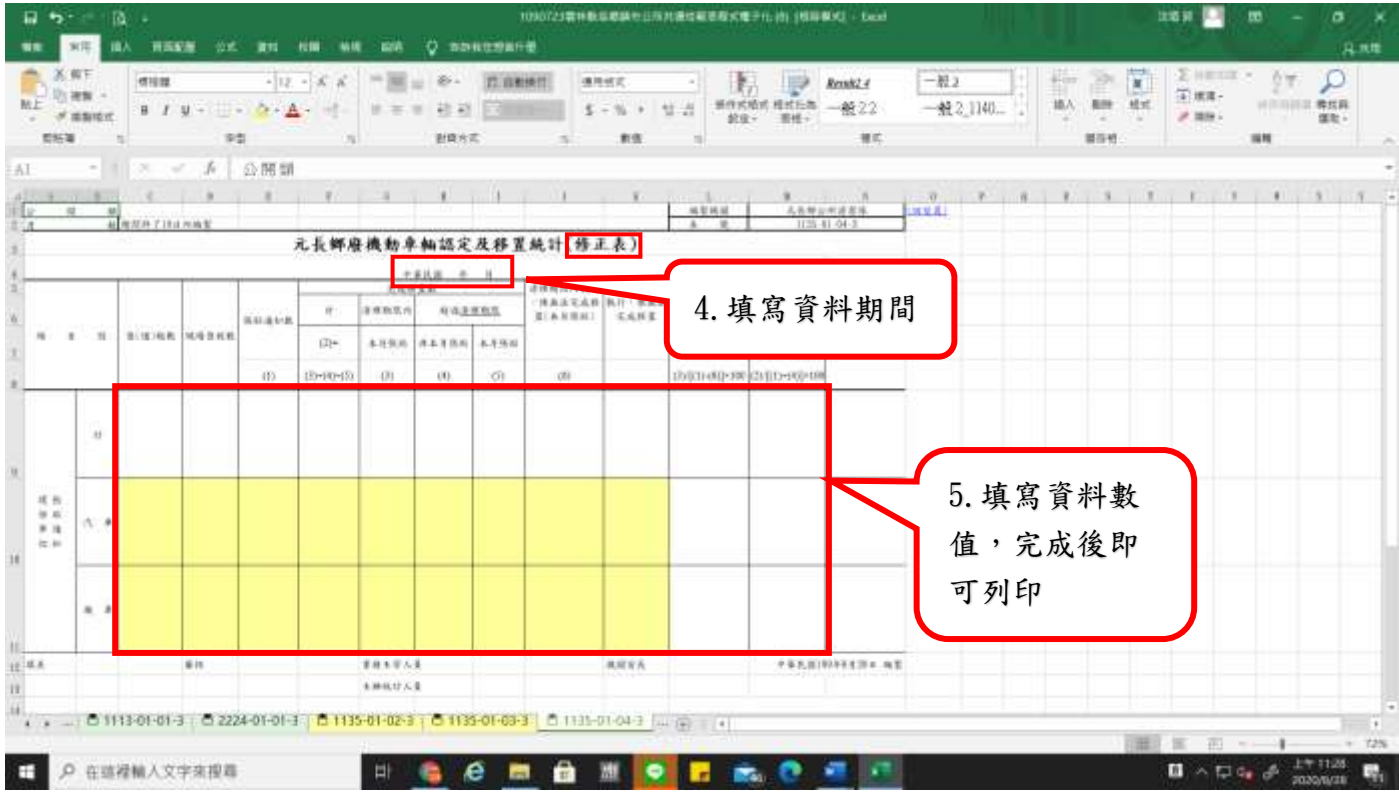